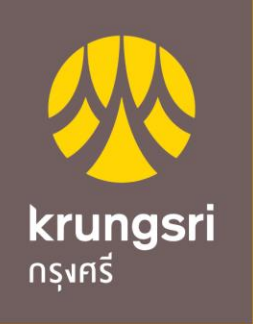

A member of **O MUFG** a global financial group

### Bill Payment via KOL

#### 1. ใส่ รหัสประจำตัว และ รหัสผ่าน และ กดเข้าสู่ระบบ

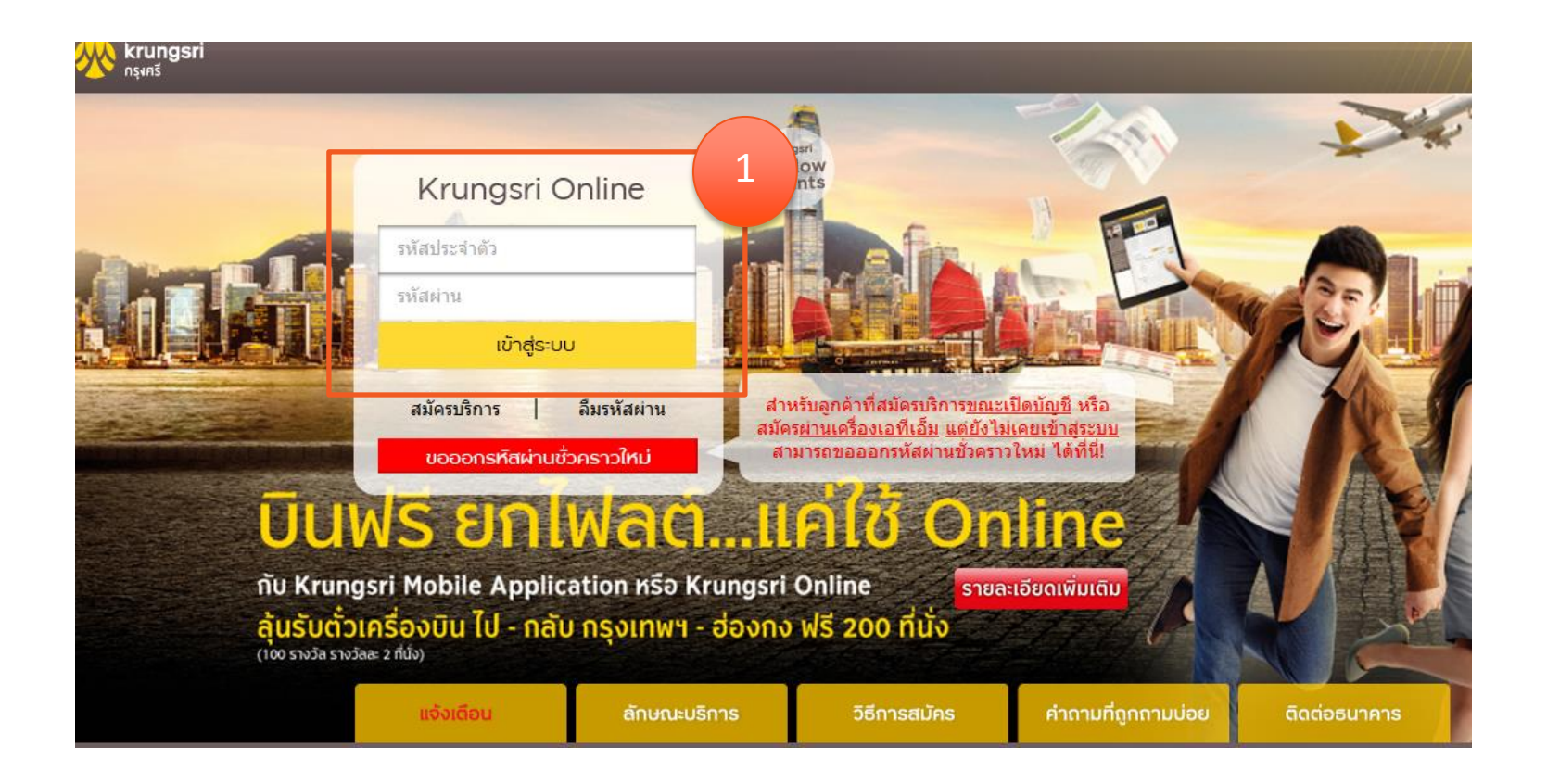

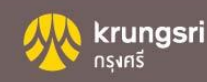

#### 2. เลือก ชำระค่าสินค้าและบริการ

|                                                          |                        |                    |                      |                    |             | Krungsri.cor                        | m   Find us on                       | f 🗄 🔤                                        |
|----------------------------------------------------------|------------------------|--------------------|----------------------|--------------------|-------------|-------------------------------------|--------------------------------------|----------------------------------------------|
|                                                          | (rungsri On            | line               | 2                    |                    |             |                                     |                                      |                                              |
|                                                          | ig KRUNGSRI Online ໂວ  | นเงิน ชำระสิเ      | มค้าและบริการ เ      | มริการเกี่ยวกับเช็ | ብ Mobile Ba | nking กองทุนรว                      | ชม ตั้งค่าอื่น <sub>ๆ</sub>          |                                              |
|                                                          | My KRUNGSRI            | Online             | > บัญชี่เงินฝาก/เงิน | ð                  |             |                                     |                                      |                                              |
| รายการเดินบัญชี   ตั้งค่าข้อมู                           | ลส่วนตัว  Note  บริการ | ານອນ້ອມູສເคຣດີຕ    | บูโร (NCB)           |                    |             | SRINYA SAT<br>วัน/เวลาเข้าสู่<br>AM | TAYAVIRUT<br> ระบบครั้งสุดท้าย : 20. | <mark>ออกจากระบบ</mark><br>/07/2015 11:44:24 |
| โอนเงินบัญชีที่ใช้เป็นประจำ                              | บัญชีเงินฝาก/เงินกู้   | บัตรเครดิต         | กองทุนรวม            | หลักทรัพย์/อนุพัน  | 5           |                                     | วันที่ :                             | 20/07/2015                                   |
| บัญชีผู้โอน                                              |                        |                    |                      |                    |             | <u>เพิ่มบัญชี</u>                   | Alert(s) :                           | 0                                            |
| 7771470570 -                                             | บัญชีออมทรัพย์         |                    |                      |                    |             |                                     |                                      |                                              |
| บัญชีผู้รับโอนที่ใช้เป็นประจำ<br>My husband (48410301≀ 🗸 | ชื่อเรียกแทน<br>บัญชี  | สกุลเงิน           | ยอดเงินที่ใช้<br>ได้ | ยอดเงินใน<br>บัญชี |             |                                     | FAQs                                 |                                              |
| หากโอนไปยังบัญชี่เงินฝากประจ<br>กรณาระบุชนิดของบัญชี่    | h                      | THB                |                      |                    | 🔍   Alert   |                                     |                                      | <sup>gsri</sup> 1572                         |
|                                                          |                        | (Not<br>Available) | (Not Available)      | (Not Available)    | Q   Alert   |                                     | Call Cen                             |                                              |
| จำนวนเงินที่ต้องการโอน                                   | บัญชีเงินกู้           |                    |                      |                    |             |                                     | ôn Privacy<br>Policy                 | VeriSign <sup>-</sup>                        |

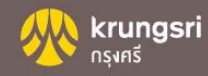

# 3. เลือกประเภทสินค้าและบริการ เลือกบริษัทผู้รับชำระเงิน 4. เลือกวันที่ทำรายการ /การรับแจ้งการทำรายการ /วิธีรับรหัสผ่าน OTP 5. กด ดำเนินการ

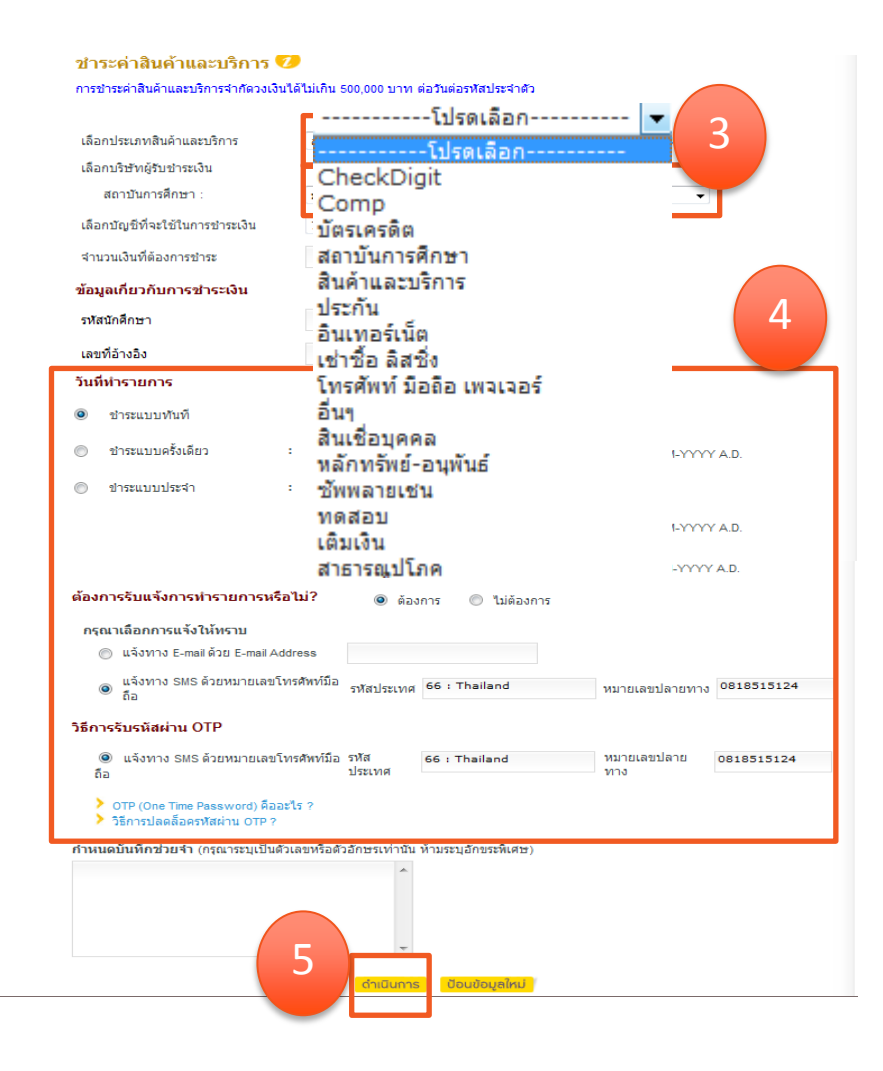

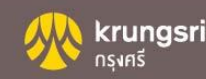

#### 6. ใส่ OTP 7. กดยืนยัน

| ค่าธรรมเนียมการชำระค่าสินค้าและบริการ / ค่าธรรมเนียมการทำรายการเบิกถอน* | 0.00 บาท               |
|-------------------------------------------------------------------------|------------------------|
| ค่าคู่สาย                                                               | 0.00 บาท               |
| ค่าธรรมเนียม SMS                                                        | ฟรี                    |
| บันทึกช่วยจำ                                                            |                        |
| การแจ้งให้ทราบ                                                          | ต้องการ                |
| แจ้งโดย                                                                 | SMS                    |
| หมายเลขอ้างอิง                                                          | bayi106481753          |
| วัน/เวลา                                                                | 20/07/2015 11:52:01 AM |

ิ"ค่าธรรมเนียมการทำรายการเบิกถอน″ ตั้งแต่ครั้งที่ 3 เป็นต้นไป ของแต่ละเดือนและของแต่ละบัญชี ผ่านบัญชีกรุงครี Mix & Max / Max Savings / Max Savings#2 & #3 / Step Savings รายการละ 500 บาท และผ่านบัญชีออมทรัพย์มีแต่ ได้ รายการละ 50 บาท

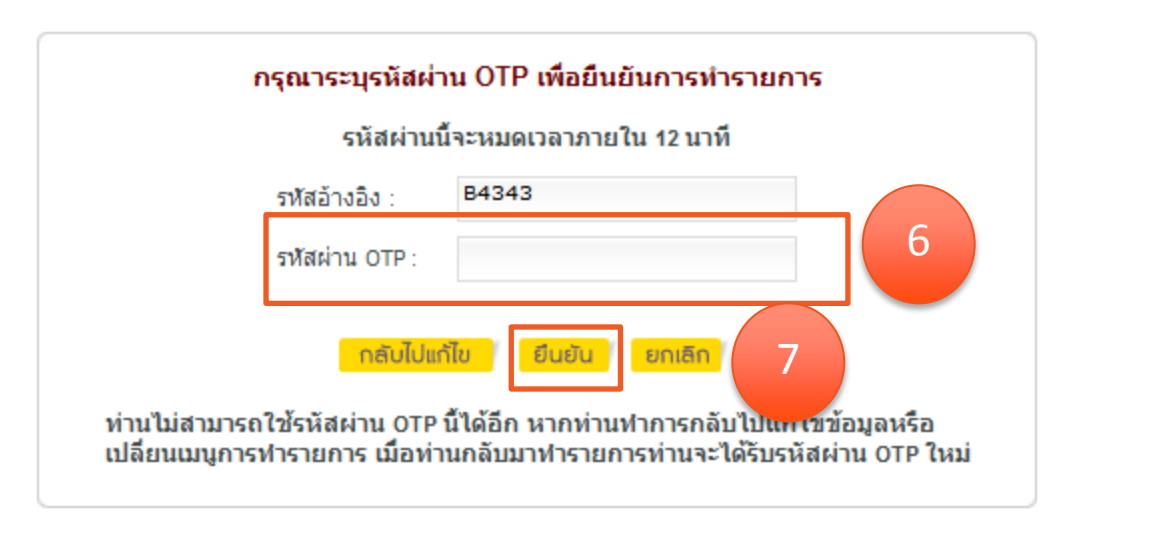

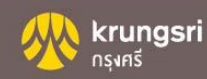

#### 8. หากต้องการพิมพ์หลักฐานการชำระเงิน กด พิมพ์

|                                                 | ชื่อเรียกแทนบัญชี                                                                                                    | ชื่อบัญชี                                                   |
|-------------------------------------------------|----------------------------------------------------------------------------------------------------|-------------------------------------------------------------|
| หักจากบัญชี                                     | 0010032087                                                                                                    | SH 0010032087                                               |
| ผู้รับชำระเงิน                                  | XXXXXXXX                                                                                                    |                                                             |
| รายละเอียดการชำระค่าสิ                          | นค้าและบริการ                                                                                                    |                                                             |
| รหัสนักศึกษา                                    |                                                                                                    | 023333333                                                   |
| เลขที่อ้างอิง                                   |                                                                                                    | 123456789                                                   |
| สำนวนเงิน                                       |                                                                                                    | 100.00 บาท                                                  |
| <mark>ค่าธรรมเนียม</mark>                       | การชำระค่าสินค้าและบริการ / ค่าธรรมเนียมการทำรายการเบิกถอน*                                                                                          | 0.00 บาท                                                    |
| ค่าคู่สาย                                       |                                                                                                    | 0.00 บาท                                                    |
| ค่าธรรมเนียม                                    | SMS                                                                                                    | ฟรี                                                         |
| บันทึกช่วยจำ                                    | 1                                                                                                    |                                                             |
| การแจ้งให้ท                                     | าบ                                                                                                    | ต้องการ                                                     |
| แจ้งโดย                                         |                                                                                                    | SMS                                                         |
| หมายเลขอ้าง                                     | วอิง                                                                                                    | bayi203759                                                  |
| วัน/เวลา                                        |                                                                                                    | 20/07/2015 03:47:40 PM                                      |
| "ค่าธรรมเนียม<br>ครี Mix & May<br>มีแต่ได้ รายก | มการทำรายการเบิกถอน″ ตั้งแต่ครั้งที่ 3 เป็นต้นไป ของแต่ละเดือนและ<br>‹ / Max Savings / Max Savings#2 & #3 / Step Savings รายการละ 500<br>ารละ 50 บาท | ะของแต่ละบัญชี ผ่านบัญชีกรุง<br>) บาท และผ่านบัญชีออมทรัพย์ |
| Ö<br>Wuw                                        | บันทึกเป็นรูปแบบที่ใช้ประจำ หน้าแรก ทำรายการชำระ                                                                                                    | ะสินค้าและบริการอื่นๆ                                       |

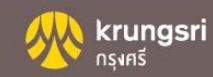

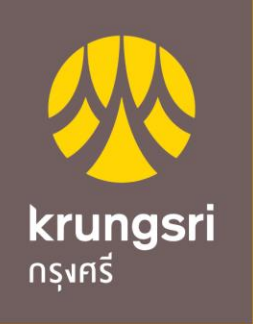

A member of **O MUFG** a global financial group

### Bill payment via KMA

# 1. ใส่ รหัสประจำตัว รหัสผ่าน และกด เข้าสู่ระบบ

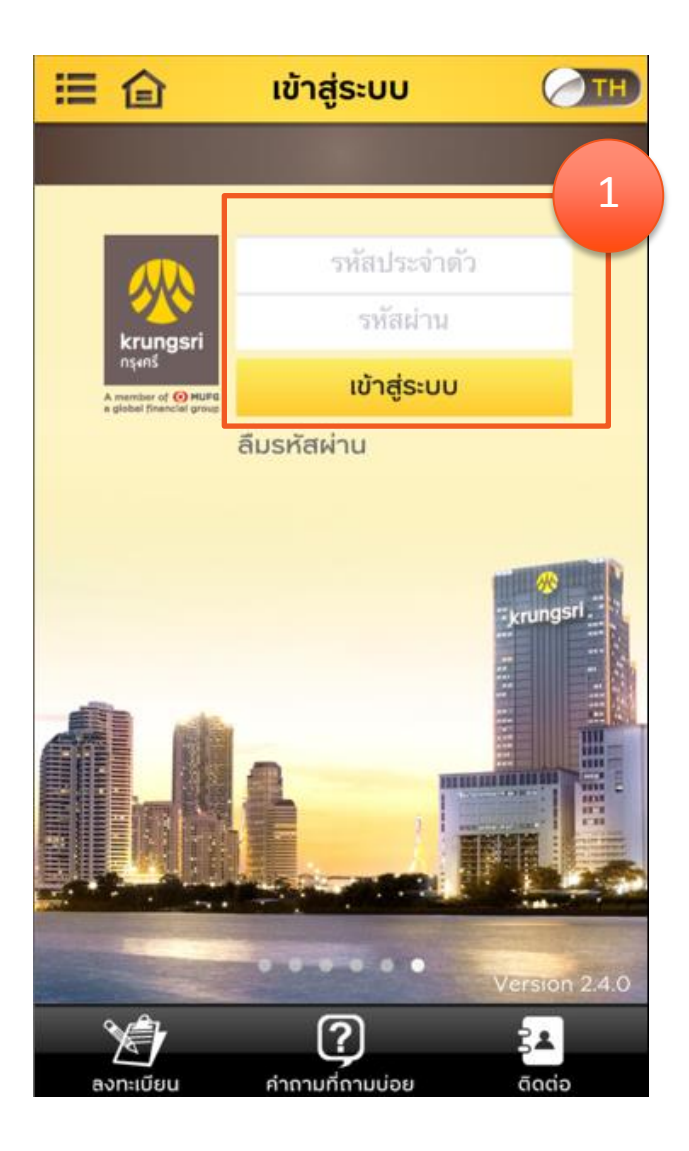

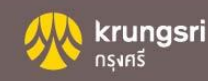

### 2. เลือก บัญชีส่วนตัว

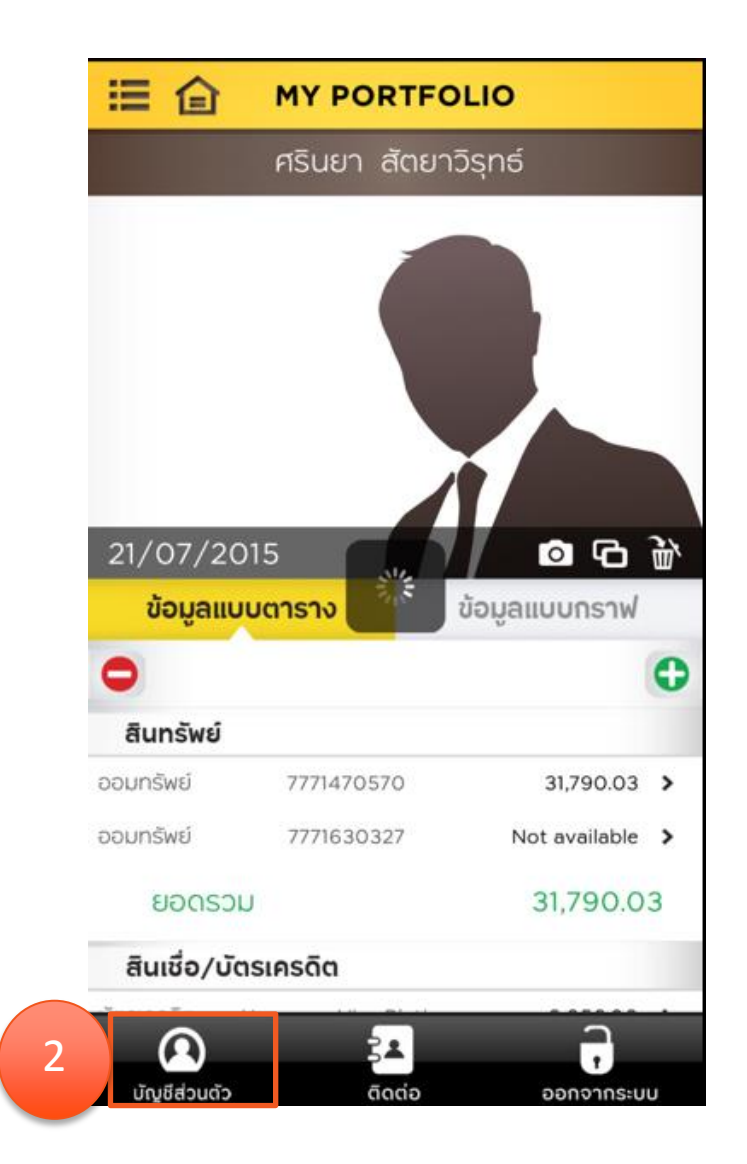

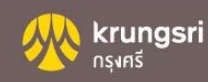

## 3. เลือก ชำระเงิน

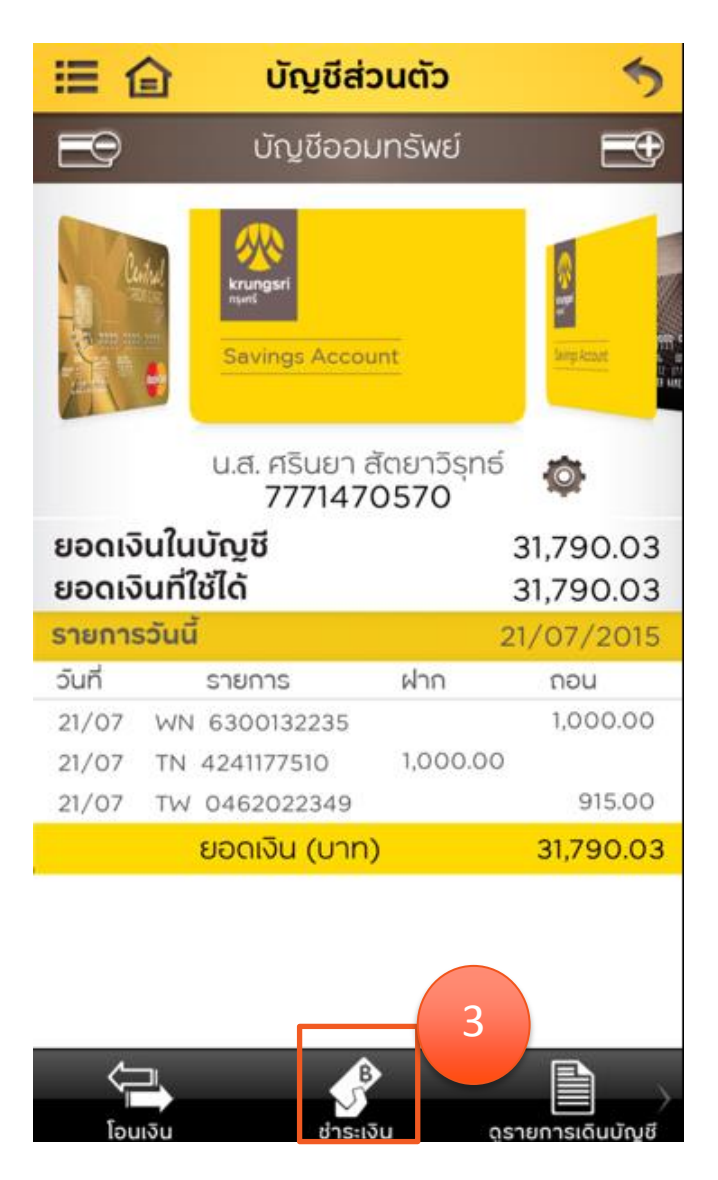

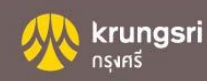

## 4. เลือก ชำระค่าสินค้าและบริการ

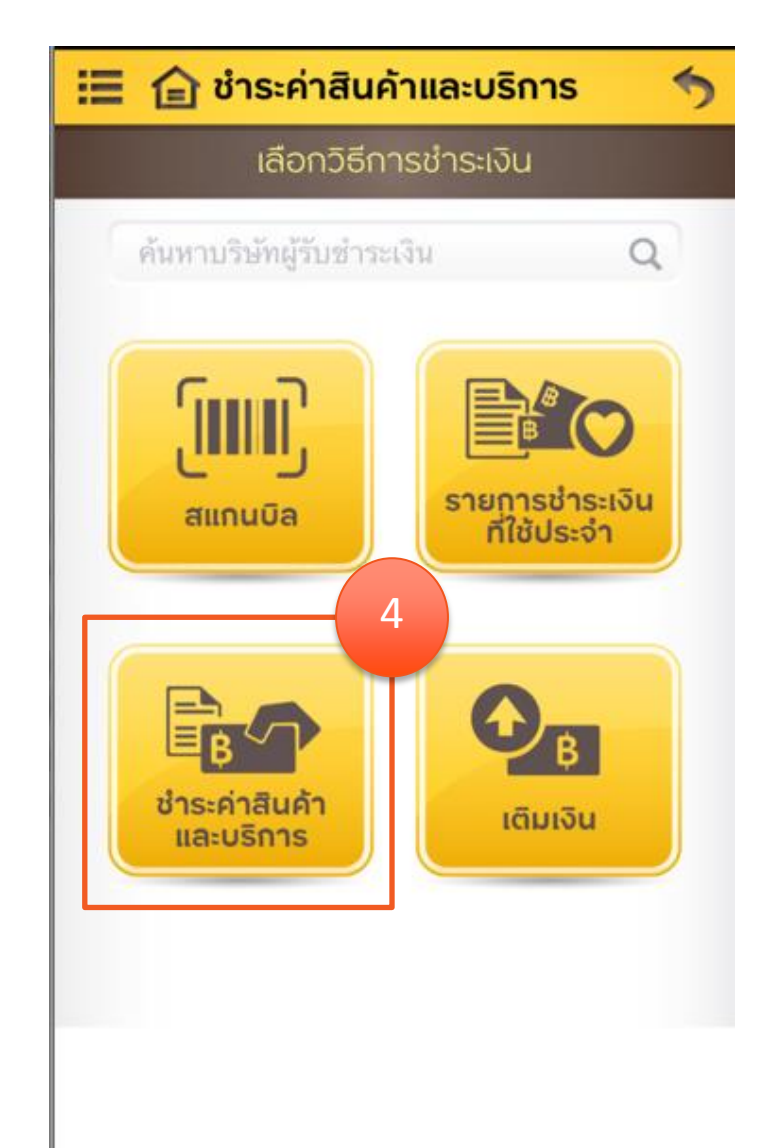

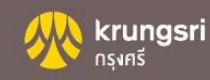

## 5. เลือก ประเภทสินค้าและบริการ

|                            | ( | 5 |
|----------------------------|---|---|
| 🅤 ชำระค่าสินค้าและบริการ   | × |   |
| บัตรเครดิต                 |   |   |
| สถาบันการศึกษา             |   |   |
| สินค้าและบริการ            |   |   |
| หน่วยงานภาครัฐ             |   |   |
| บ้านจัดสรร อสังหาริมทรัพย์ |   |   |
| ประกัน                     |   |   |
| อินเทอร์เน็ต               |   |   |
| เช่าซื้อ ลิสซิ่ง           |   |   |
| โทรศัพท์ มือถือ เพจเจอร์   |   |   |
| อื่นๆ                      |   |   |

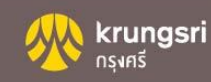

## 6. เลือก บริษัทผู้รับชำระเงิน

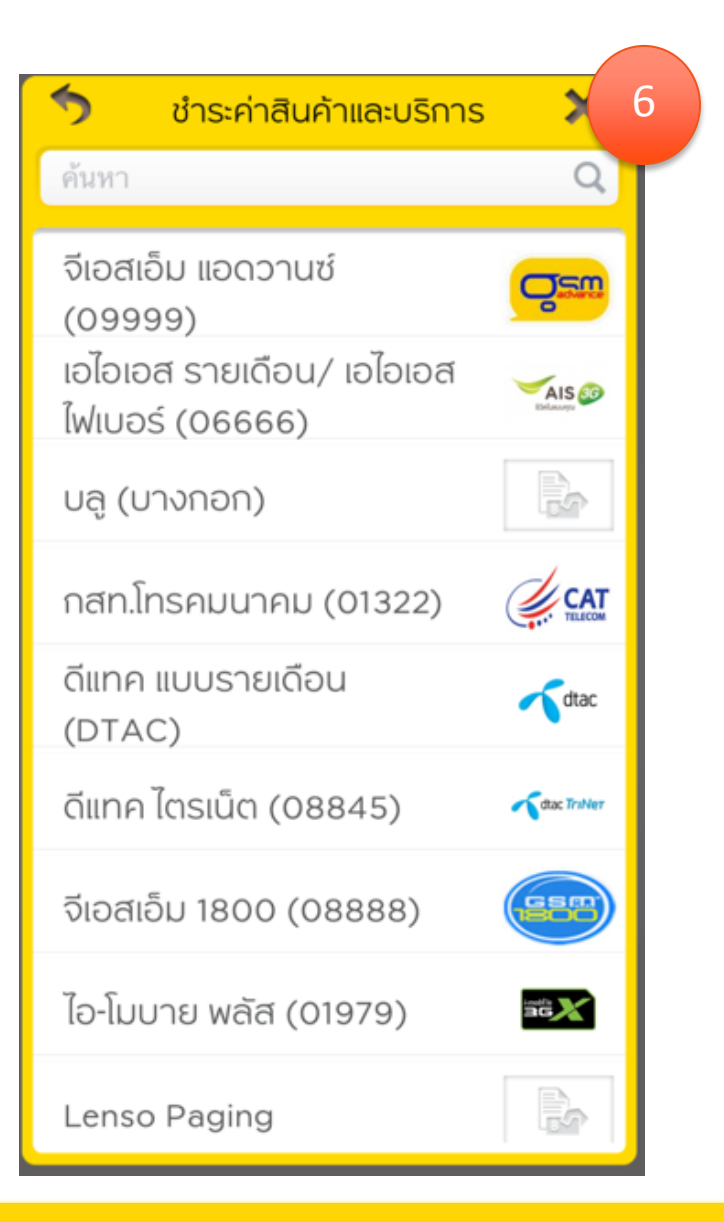

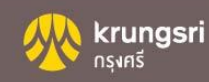

## 7. ใส่ จำนวนเงิน /Ref.1/Ref.2 8. กด ตกลง

| 🔝 🏠 ชำระค่าสินค้าและบริการ 👘 🥎         |
|----------------------------------------|
| ชำระค่าสินค้าและบริการ                 |
| กสท.โทรคมนาคม (01322)                  |
| 7771470570<br>B/L 31,790.03            |
|                                        |
| จำนวนเงิน (บาท) :                      |
| เลขที่สัญญา (REF.1)                    |
| เลขที่อ้างอิง(REF.2) :                 |
| ข้อมูลเกี่ยวกับการชำระเงิน :           |
|                                        |
| ข้อมูลเกี่ยวกับการชำระเงิน :           |
|                                        |
| วันที่ชำระเงิน : <b>ทันที ตั้งเวลา</b> |
| 8 ตกลง กรอกใหม่                        |

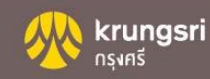

#### 9. ตรวจสอบรายละเอียดการชำระเงิน กด ตกลง

| 🖽 😭 ยืนยันกา                                | เรชำระเงิน 🐬                                       |
|---------------------------------------------|----------------------------------------------------|
|                                             | • •                                                |
| วัน-เวลาที่ทำรายการ :<br>บัญชีผู้ชำระเงิน : | 21/07/2015 15:58:04<br>SRINYA SATTAY<br>7771470570 |
| บัญชีบริษัทรับชำระเงิน :                    | กสท.โทรคมนาคม (01322)<br>1370014798                |
| จำนวนเงิน (บาท) :                           | 100.00                                             |
| ค่าธรรมเนียม (บาท) :                        | 10.00                                              |
| เลขที่สัญญา (REF.1) :                       | 2222222                                            |
| เลขที่อ้างอิง(REF.2) :                      | 33333333                                           |
| หมายเลขอ้างอิง :                            | BAYM10269891                                       |

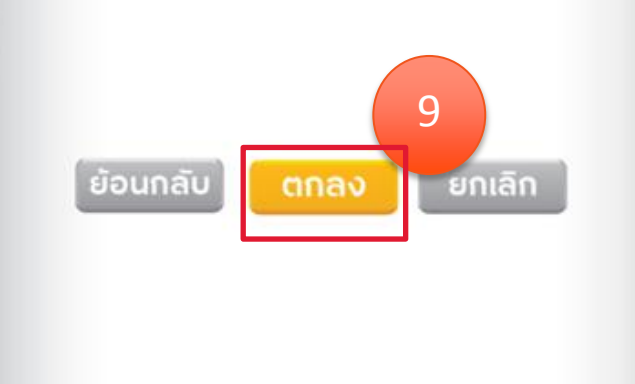

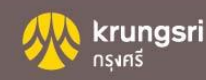

## 10. ระบุรหัสผ่าน OTP กด ตกลง

| 🔠 🝙 ยืนยันการชำระเงิน 🍏                                                                                                    |
|----------------------------------------------------------------------------------------------------|
| วัน-เวลาที่ทำรายการ 21/07/2015 15:58:04<br>บัญชีผู้ชำระเงิน SRINYA SATTAY<br>7771470570<br>กรุณาระบุรหัสผ่าน OTP<br>เพื่อยืนยันการทำรายการ |
| หมายเลขอ้างอิง OTP : 5029<br>รหัสผ่าน OTP :<br>10 ตกลง ยกเลิก                                                                              |
| ย้อนกลับ ตกลง ยกเลิก                                                                                                    |

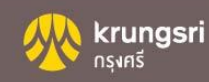